## Mirus Heat Maps

Mirus harvest software has the ability to display your harvest data in color coded format as a heat map. Yield, Moisture, Weight, & Test Weight can all be viewed in a heat map. The heat maps can be viewed in two ways. One view option is to select the map form the maps list and then view map on the bottom of screen. The second option to view is in harvest mode, where up to four spatial screens can be viewed at once in a heat map format. Once a spatial screen is open, select the trait/attribute you want displayed.

| ŵ        | MIR  | US |       |       | _     | _       | -     |       |       |       |       | Maps    |       |       |       |       |       | _ |   |    | -                                     | -o X     |
|----------|------|----|-------|-------|-------|---------|-------|-------|-------|-------|-------|---------|-------|-------|-------|-------|-------|---|---|----|---------------------------------------|----------|
|          | _    | _  |       |       |       |         |       |       |       |       |       | 660115r | 1/2   |       |       |       |       |   |   | -  |                                       | ~        |
|          | 21.0 | 7  | 17.09 | 22.64 | 20.14 | 19.00   | 24.71 | 21.68 | 20.94 | 22.78 | 22.21 | 21.96   | 22.21 | 21.34 | 20.93 | 20.91 | 22.02 |   | _ | λ. | Logond                                | ~        |
| N        | 20.7 | 8  | 20.73 | 17.82 | 17.93 | 21.53   |       | 20.60 | 21.02 | 23.42 | 18.29 | 19.14   | 21.62 | 20.55 | 23.44 | 19.54 | 17.51 |   |   |    | Legend                                |          |
| h        | 17.8 | 8  | 20.56 | 23.48 | 23.73 | 19.59   | 18.03 | 18.49 | 23.22 | 18.62 | 15.32 | 21.57   | 16.99 | 19.26 | 19.33 | 19.09 | 20.90 |   |   |    | Above 25 lb                           |          |
| C        | 22.5 | 2  | 20.83 | 20.52 | 18.21 | - 18.18 | 15.80 | 19.32 | 19.14 | 21.34 |       | 15.87   | 18.29 | 15.62 | 16.98 | 15.66 | 18.23 |   |   |    | 24 - 25 lb                            |          |
| h        | 19.1 | 8  | 15.24 | 20.48 | 17.23 | 20.26   | 17.69 | 19.01 | 19.76 | 20.15 | 20.61 | 19.24   | 16.14 | 18.84 | 17.41 | 15.80 | 16.35 |   |   |    | 23 - 24 lb                            |          |
| 0        | 18.6 | 2  |       | 17.71 | 19.44 | 20.15   | 18.55 | 19.08 | 18.73 | 19.60 | 18.30 | 12.53   | 17.45 | 18.76 | 17.43 | 21.46 | 19.34 |   |   |    | 22 - 23 lb                            |          |
| h        | 17.3 | 9  | 18.39 |       | 19.73 | 21.02   | 17.12 | 18.38 | 16.82 | 17.43 |       |         | 13.81 | 16.32 | 19.55 | 18.39 | 17.44 |   |   |    | 21 - 22 lb                            |          |
| C        | 18.1 | 5  | 18.88 | 16.64 | 18.20 | 17.52   | 19.34 | 20.79 |       | 18.46 |       | 19.46   | 16.95 |       | 17.02 | 20.31 | 21.36 |   |   |    | 19 - 21 lb                            | 1        |
| h        | 19.5 | 5  | 15.80 | 19.30 | 18.65 | 18.68   | 16.66 | 18.38 | 17.25 | 19.79 | 19.44 |         |       | 18.73 | 18.55 | 21.01 | 21.80 |   |   |    | 18 - 19 lb                            |          |
| O.       | 18.0 | s  | 18.42 | 20.00 | 19.57 | 22.08   |       |       | 19.58 | 19.94 | 20.19 | 18.82   | 18.49 | 20.95 | 17.54 | 18.96 | 20.67 |   |   |    | 17 - 18 lb                            |          |
| h        | 19.1 | 8  |       |       |       | 22.01   | 18.72 | 19.58 | 19.03 | 20.88 | 19.16 | 18.56   | 18.45 | 20.32 | 17.19 | 21.38 | 17.67 |   |   |    | 16 - 17 lb                            |          |
| a        | 18.3 | 9  | 18.71 |       | 18.73 | 20.59   | 22.48 | 18.76 | 19.11 | 19.75 | 19.01 |         | 19.53 | 18.28 | 18.66 | 23.27 | 22.28 |   |   |    | 15 - 16 lb                            |          |
| h        | 18.4 | 7  | 19.31 | 19.79 |       | 20.44   | 20.76 |       | 19.85 | 20.97 | 21.41 | 19.40   | 20.08 | 22.10 | 21.92 | 22.92 | 25.37 |   |   |    | Below 15 lb                           | *        |
| -        | 17.2 | 5  |       | 19.46 | 22.36 | 20.28   |       | 20.53 | 21.90 | 21.91 | 19.10 | 21.63   | 20.79 | 23.00 | 21.89 | 21.88 | 22.49 |   |   |    | Attribute                             | -97      |
| h        | 17.0 | 2  | 15.40 |       | 20.24 | 20.70   | 22.05 | 21.09 | 21.82 | 23.52 | 21.76 | 18.81   | 19.26 | 20.38 | 22.63 | 21.33 | 24.05 |   |   |    | Range,Row                             |          |
|          | 19.1 | 9  | 20.51 |       | 16.75 | 21.42   | 21.74 | 18.88 | 21.71 | 22.73 | 23.81 | 19.86   | 19.59 | 20.63 | 22.15 | 23.00 | 22.76 |   |   |    | Sequence #                            |          |
| hi<br>Ci | 14.8 | 7  | 22.29 |       | 19.29 | 22.79   | 20.33 | 21.14 | 21.69 | 22.54 | 21.62 | 21.86   | 22.41 | 22.73 | 22.46 | 22.29 | 18.86 |   |   |    | 👃. Weight                             |          |
|          | 20.0 | 4  | 17.27 | 15.40 | 18.34 | 26.31   | 22.23 | 19.18 | 21.51 | 22.27 | 22.58 | 21.11   | 22.32 | 21.91 | 21.49 | 21.52 | 20.45 |   |   |    | A                                     | _        |
| 0        | 16.7 | 4  | 20.94 | 18.84 | 20.17 | 24.15   | 18.66 | 19.98 | 24.47 | 20.01 | 23.03 | 21.86   | 21.95 | 21.36 | 18.78 | 17.43 | 21.23 |   |   |    | O Moisture                            |          |
|          | 17.0 | 8  | 19.22 |       | 20.02 | 22.37   | 20.47 | 22.89 | 22.47 | 20.91 | 21.37 | 22.02   | 19.58 | 21.38 | 19.92 | 19.39 | 16.86 |   |   |    | TestWeight                            |          |
| 0        | 20.4 | 6  | 20.52 |       | 21.22 | 17.71   | 21.30 | 17.59 | 20.70 | 23.79 | 17.76 | 20.72   | 13.73 | 19.56 | 19.74 | 21.13 | 22.31 |   |   |    |                                       |          |
| 50       | 19.8 | 3  | 20.66 | 23.09 | 23.73 | 20.57   | 18.04 | 21.02 | 19.93 | 18.88 | 21.60 | 18.31   | 17.80 | 22.30 | 23.79 | 19.25 | 18.35 |   |   |    |                                       |          |
| C        | 16.1 | 8  | 16.14 | 19.07 | 17.82 | 17.80   | 17.67 | 19.60 | 17.72 | 22.31 | 19.54 | 18.33   | 16.21 | 20.60 | 18.27 | 20.73 | 20.83 | _ |   | F. |                                       |          |
|          | 21.1 | 7  | 22.04 | 20.19 | 19.83 | 17.83   | 19.76 | 17.66 | 19.17 | 17.50 | 18.60 | 20.59   | 15.81 | 16.44 | 19.50 | 18.51 | 20.75 |   |   |    |                                       |          |
|          | 15.6 | 2  | 12.35 | 15.88 | 15.00 | 14.21   | 16.08 | 14.58 | 16.04 | 13.87 | 11.77 | 11.97   | 12.07 | 13.69 | 14.81 | 14.88 | 16.58 |   |   |    |                                       |          |
|          |      |    |       |       |       |         |       |       |       |       |       |         |       |       |       |       |       |   |   |    | Ø.                                    | <b>D</b> |
|          |      |    |       |       |       |         |       |       |       |       |       |         |       |       |       |       |       |   |   |    | · · · · · · · · · · · · · · · · · · · |          |
|          |      |    |       |       |       |         |       |       |       |       |       |         |       |       |       |       |       |   |   |    |                                       |          |

| n Mil         | lus                                                                                                    |                  |            |           |           |            | -h6        | 811a06    |          |          |              |            |        |        |  |              |
|---------------|----------------------------------------------------------------------------------------------------|------------------|------------|-----------|-----------|------------|------------|-----------|----------|----------|--------------|------------|--------|--------|--|--------------|
|               | Range,Row                                                                                                    | ( )              |            | 1,145     |           | -          |            | Range,Row |          | 🛃 Weight | 🛆 Moisture 🚦 | TestWeight |        |        |  |              |
| Å.            | 30 -                                                                                                    |                  |            |           |           |            | U.         | 1, 145    |          | 15.62 lb | 19.8 %       | 59.6 lb/bu |        |        |  | _ <b>.</b> ☆ |
|               | 25 MMM MMMMMMMMMMMMMMMMMMMMMMMMMMMMMMMM                                                                                              |                  |            |           |           |            |            |           |          | 12.35 lb | 19.8 %       | 59.5 lb/bu |        |        |  |              |
| 1024          | 20                                                                                                    |                  | 2, 145     |           | 21.17 lb  | 18.7 %     | 60.7 lb/bu |           |          |          | 1:22         |            |        |        |  |              |
|               | 15                                                                                                    | 1.011            |            | 10 D      |           |            | 2. 147     |           | 22.04 lb | 19.7 %   | 59.4 lb/bu   |            |        |        |  |              |
|               | <sup>30</sup><br><sup>25</sup><br><sup>25</sup><br><sup>26</sup><br><sup>26</sup><br><sup>27</sup><br><sup>27</sup><br><sup>20</sup> |                  |            |           |           |            |            |           |          | 16.18 lb | 20.6 %       | 58.9 lb/bu |        |        |  |              |
|               |                                                                                                    |                  |            |           |           |            |            |           |          | 16.14 lb | 18.5 %       | 60.6 lb/bu |        |        |  |              |
|               | 15                                                                                                    |                  | r dia.     | 1.2.1.1.1 | Let hat a |            |            | 4, 145    | 1        | 19.83 lb | 21.5 %       | 58.2 lb/bu |        |        |  |              |
|               | =                                                                                                    |                  |            | - 1       |           |            | 4. 147     |           | 20.66 lb | 19.5 %   | 59.8 lb/bu   |            |        |        |  |              |
| 11            | 60                                                                                                    |                  | TALL       | marcha    | whenhow   | 57.2 lb/bu |            | 5, 145    |          | 20.46 lb | 19.1 %       | 60.2 lb/bu |        |        |  | 1            |
| L             | 55 - 7 7 1                                                                                                    | Aprophy apply in | WALL BUILD | MI IN     | 1 11      | P          |            | 5. 147    |          | 20.52 lb | 19.1 %       | 60.0 lb/bu |        |        |  |              |
|               | 50 -                                                                                                    |                  | 4.4.4      |           |           | - T        |            | 6, 145    |          | 17.08 lb | 19.2 %       | 60.2 lb/bu |        |        |  |              |
|               |                                                                                                    |                  |            |           |           |            |            | 6. 147    |          | 19.22 lb | 19.7%        | 59.6 lb/bu |        |        |  |              |
|               | III ———                                                                                                    |                  |            |           |           |            | ŀ          |           |          | 4        |              |            |        |        |  |              |
|               |                                                                                                    |                  | 0          |           |           |            | 0          |           |          |          | 0            |            |        |        |  |              |
| *             | 14.87                                                                                                    | 22.29            | 15.84      | 19.29     | € 🕀 🕹     | Veight 🔛 💑 | 000        | 108       | 154      | 113      | 136          | 160 9      | D Yiel | id 🛍 ở |  | ~            |
| \$ <b>*</b> * | 20.04                                                                                                    | 17.27            | 15.40      | 18.34     |           | 22.23      |            | 144       |          |          | 130          | 182        | 158    | 140    |  | <u>م</u> بر  |
|               | 16.74                                                                                                    | 20.94            | 18.84      | 20.17     | 24.15     | 18.66      |            | 123       | 147      | 137      | 144          | 174        | 137    | 149    |  | 1887         |
|               | 17.08                                                                                                    | 19.22            | 16.68      | 20.02     | 22.37     | 20.47      |            | 127       | 142      | 125      | 146          | 166        | 147    | 167    |  |              |
|               | 20.46                                                                                                    | 20.52            | 22.92      | 21.22     | 17.71     | 21.30      |            | 152       | 153      | 165      | 150          | 131        | 154    | 132    |  |              |
|               | 19.83                                                                                                    | 20.66            | 23.09      | 23.73     | 20.57     | 18.04      |            | 143       | 153      | 165      | 170          | 146        | 125    | 154    |  |              |
|               | 16.18                                                                                                    | 16.14            | 19.07      | 17.82     | 17.80     | 17.67      |            | 118       | 121      | 135      | 130          | 124        | 128    | 141    |  | 11           |
| <u> </u>      | 21.17                                                                                                    | 22.04            | 20.19      | 19.83     | 17.83     | 19.76      |            | 158       | 163      | 143      | 142          | 129        | 140    | 129    |  |              |
|               | 15.62                                                                                                    | 12.35            | 15.88      | 15.00     | 14.21     | 16.08      |            | 115       | 91       | 114      | 108          | 103        | 115    | 105    |  |              |
|               | •                                                                                                    |                  |            |           |           |            |            |           |          |          |              |            |        |        |  |              |
| Sta           | art                                                                                                    |                  |            |           |           | <b>\$</b>  |            | 0         | 88, E    | ₩ ₩      |              |            |        |        |  |              |

Display settings for heat maps are located in the gear icon in the top right of the spatial screen. Weight, moisture, test weight settings are just simple min-max parameters to set the range of the values. Once settings are entered and green check box selected, Mirus will calculate the corresponding 11 colors to display. Color range legend located next to the gear icon. The colors are not currently customizable, but are standard from low end to the high end on all heat maps. Try adjusting your parameters after you have harvested several plots to get a visual that is pleasing or to see if any trends are visible.

| •         | 4 |      | +    | 4         |             | ~ * * * |          | ٠      |          |
|-----------|---|------|------|-----------|-------------|---------|----------|--------|----------|
| C         | 2 |      |      |           | 0           |         |          |        |          |
| , 000     |   | 58.9 | 56.0 | 57.3      | 56.5        | Q Q     | TestWeig | nt 🏭 🏕 | *        |
|           |   | 58.0 | 55.1 |           | 56.9        | 55.9    | 56.9     | 58.3   | ÷        |
|           |   |      | 56.7 | Test      | Weight Sett | ings 🗙  |          | 59.9   |          |
|           | L |      |      | Minimum 1 | lest Weight |         | 57.4     | 58,5   |          |
|           |   |      |      | 50.0      | lb/bu       |         |          | 59.9   | <b>H</b> |
|           |   |      |      | Maximum   | Test Weight |         | 55.9     | 58.7   |          |
|           |   |      |      | 00.0      | lb/bu       |         |          | 57.8   |          |
|           |   |      |      | 5745      | 37.67       | 0012    | 56,9     | 58,3   |          |
| Ξ         |   |      |      | 57.6      |             |         | 57.1     | 57.6   |          |
|           | × |      |      |           |             |         |          | ie.    |          |
| (internet | ) | 0    |      | ₿₩        |             |         |          |        |          |

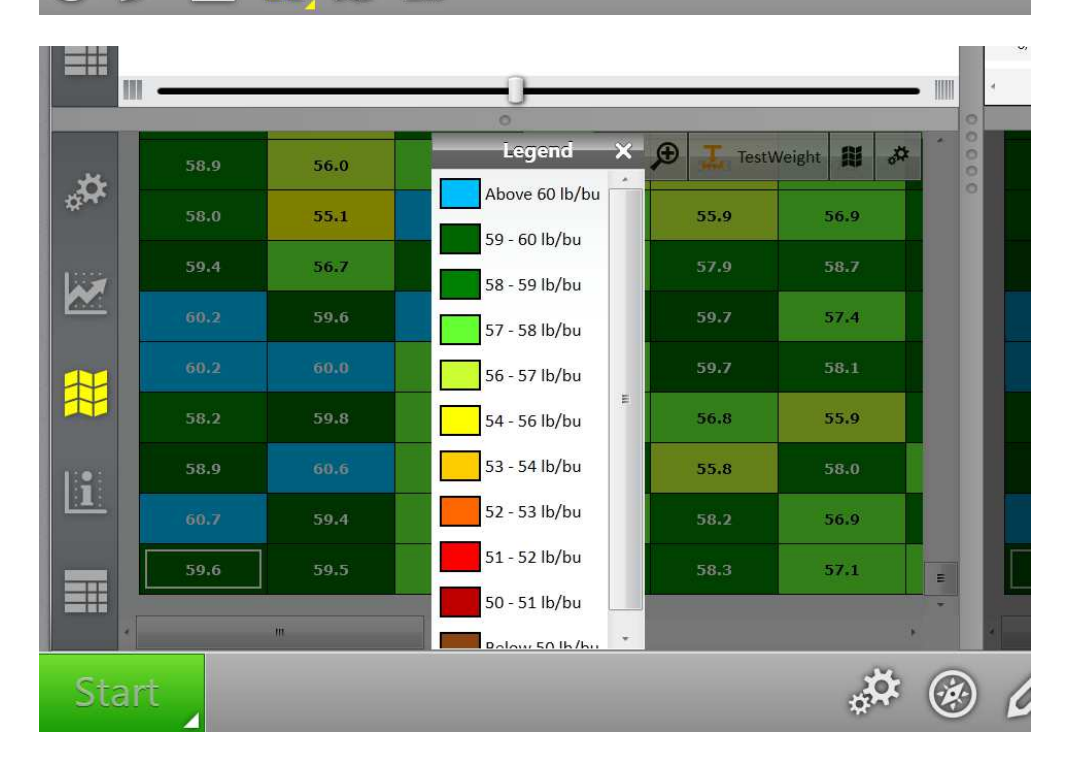

Yield can also be displayed in heat map format by selecting it as the trait/attribute displayed. The heat map settings for yield are located in the gear icon, but contain plot size and grain standards in addition to min/max.

| â        | n Mirus Maps — |     |     |     |     |                       |              |          |     |      |     |     |            |                             | - <mark>- ×</mark> |
|----------|----------------|-----|-----|-----|-----|-----------------------|--------------|----------|-----|------|-----|-----|------------|-----------------------------|--------------------|
| -        |                |     |     |     |     |                       |              | LC011-00 |     |      |     |     |            |                             |                    |
|          | 110011000      |     |     |     |     |                       |              |          |     |      |     |     |            |                             | - <u>^</u>         |
| N        | 136            |     | 139 | 135 | 132 |                       | 131          | 128      | 141 | 143  | 130 |     | 13         | Legend                      |                    |
| 1:       | 130            | 130 | 144 | 141 | 156 | 130                   | 130          | 139      | 142 | 146  | 140 | 136 | 14         | Above 220 bu/ac             |                    |
| q        | 136            |     | 127 | 170 | 155 | 139                   | 140          | 136      | 150 | 138  | 136 | 137 | 15         | 189 - 204 bu/ac             |                    |
| 0        | 135            | 132 |     | 134 | 152 | Yie                   | eld Settings | ×        | 140 | 137  |     | 140 | 13         | 173 - 189 bu/ac             |                    |
| 1:       | 126            | 142 | 142 | 169 | 149 | Plot Length           | _            |          | 151 | 155  | 120 | 147 | 16         | 158 - 173 bu/ac             |                    |
|          | 150            | 145 | 145 | 100 | 140 | 20                    | ft           |          | 151 | 133  | 100 | 147 |            | 142 - 158 bu/ac             |                    |
| G        |                |     | 140 | 160 | 150 | Plot Width            |              | 2        | 151 | 139  | 156 | 156 | 10         | 111 - 127 bu/ac             |                    |
| 6:       |                |     |     | 145 | 151 | 5                     | ft           | 2        | 168 | 158  | 138 | 143 | 15         | 96 - 111 bu/ac              |                    |
|          | 138            | 142 |     |     | 150 | Standard Bulk Density |              | 6        | 161 | 169  | 150 | 144 | 15         | 80 - 96 bu/ac               |                    |
| G        |                | 154 |     | 136 | 160 | 56                    | lb/bu        | 7        | 165 | 161  | 154 | 165 | 16         | Below 80 bu/ac<br>Attribute | -<br>57            |
| C        | 144            |     |     | 130 | 182 | Standard Mo           | isture       | S        | 160 | 160  | 156 | 164 | 15         | Range,Row                   |                    |
|          |                | 147 | 137 | 144 | 174 | Minimum Yie           | %<br>Id      | 1.       | 149 | 164  | 160 | 161 | 15         | D Sequence #                |                    |
| G        | 127            | 142 |     | 146 | 166 | 80                    | bu/ac        | 5        | 153 | 157  | 160 | 145 | 15         | D Yield                     |                    |
| cc<br>Ci | 152            | 153 | 165 | 150 | 131 | Maximum Yie           | ld           | 0        | 169 | 133  | 155 | 107 | 13         | 🕹 Weight                    |                    |
| D        | 143            | 153 | 165 | 170 | 146 | 220                   | bu/ac        | 5        | 138 | 158  | 135 | 130 | 16         | 0 Moisture                  |                    |
| C        |                |     | 135 | 130 |     |                       |              | 🧭 🕌      | 154 | 135  | 131 |     | 14         | TestWeight                  |                    |
| D        | 158            | 163 | 143 | 142 | 129 | 140                   | 129          | 136      |     | 131  | 149 |     | 11         |                             |                    |
|          | 115            |     |     |     |     |                       |              |          |     |      | 06  |     |            |                             |                    |
|          |                | 21  | 114 | 108 | 105 |                       |              |          | 101 | - 04 |     | 66  | -          |                             |                    |
|          |                |     |     |     | Ű.  |                       |              |          |     |      |     | P-) | <b>-</b> 🗩 |                             |                    |
|          |                |     |     |     |     |                       |              |          |     |      |     |     |            |                             | <b>I</b>           |

## Note:

- 1. Map yield average can be viewed on the right side of the graph view if settings are entered to the yield settings.
- 2. Heat maps are not currently available for export, but can be viewed in Mirus with or without a system connection.